# NVR (Version DVRS\_V9.10.1 and newer versions):

#### How to set the email for get back password by

#### Way1:

1. If you power on your NVR based on the startup guide for the first time, you must set the email;

| Equipment activation             | h                                                                             |
|----------------------------------|-------------------------------------------------------------------------------|
| 1.Set password 2.Graph           | ical password 3.Set code protection                                           |
|                                  |                                                                               |
| Username                         | admin                                                                         |
| New Password                     |                                                                               |
| Password Confirm                 |                                                                               |
| i Please gener<br>capital letter | ate 6-15 digits password with two or more combinations of numbers, lowercase, |
|                                  |                                                                               |
|                                  |                                                                               |
|                                  |                                                                               |
|                                  | Next                                                                          |

| 1.Set password 2.0 | Graphical password | 3.Set cod | le protection          |       |      |      |
|--------------------|--------------------|-----------|------------------------|-------|------|------|
|                    |                    | Please    | admin<br>draw unlocked | image |      |      |
|                    |                    |           |                        |       |      |      |
|                    |                    |           |                        |       |      |      |
|                    |                    |           |                        |       |      |      |
|                    |                    |           |                        |       | Back | Skip |

| Reserved Emilier | ail hao110120110@163.com           |   | (For Password R |  |
|------------------|------------------------------------|---|-----------------|--|
| Code protect     | ion question                       |   |                 |  |
| Question 1       | Which is your favorite book ?      | > |                 |  |
| Answer           |                                    |   |                 |  |
|                  |                                    |   |                 |  |
| Question 2       | Which is the first dish you made ? | > |                 |  |
|                  |                                    |   |                 |  |

# Way2: If you did not set the email based on the start guide, you can set

## email as following steps

1、 click Users

| Main Menu |          |           |                    |          | ۲ |
|-----------|----------|-----------|--------------------|----------|---|
|           |          |           | <b>X</b>           |          |   |
|           | Playback | Backup    | System Maintanence |          |   |
|           |          | ***       | <b>X</b>           | <u> </u> |   |
|           | Cameras  | Recording | System             | Alarm    |   |
|           |          |           | C                  |          |   |
|           | VCA      | Users     | Shutdown           |          |   |
|           |          | Main M    | lenu               |          |   |

2, click on the Edit icon

| User Management     |           |               |            |       |           |   |
|---------------------|-----------|---------------|------------|-------|-----------|---|
|                     | User List |               |            |       |           |   |
| Basic Configuration | Username  | Group         | Permission | Edit  | Delete    | ^ |
| Online Lines        | Admin     | Administrator |            |       |           |   |
|                     | Default   | Default user  | ě.         |       |           |   |
|                     |           |               |            |       |           |   |
| VIDEO               |           |               |            | Add U | lser Back |   |

3. Input your email (in the Reserved Email field for password reset)

| Ec | dit User                     |                                            |                           |
|----|------------------------------|--------------------------------------------|---------------------------|
|    | Username                     | Admin                                      |                           |
|    | Move to Group                | Administrator                              |                           |
|    | Previous code                |                                            |                           |
| Í  | Change code                  |                                            |                           |
|    | New Password                 |                                            |                           |
|    | <i>i</i> Please generate 6-1 | 5 digits password with two or more combina | tions of numbers, lowerca |
|    | Password Confirm             |                                            |                           |
|    |                              |                                            |                           |
|    | Reserved Email               | hao110120110@163.com                       | (For Password Reset)      |
|    | Code protection question     | Set code pr                                |                           |
|    | ✓ Start unlocking ima        | Image setting                              |                           |
|    |                              |                                            | Cancel                    |

### When you forget your password, do as following

1、 click "Forget code"

| Login           |         |        |
|-----------------|---------|--------|
| Current User    | Default |        |
| Username        | admin   |        |
| Password        | ****    |        |
| ✓ Save Password |         |        |
|                 |         |        |
|                 |         |        |
|                 |         |        |
| Forget code     | Confirm | Cancel |

2, you will see the below page in which you will use the Serial Number:

| со | de protection verification         |                                                                    |
|----|------------------------------------|--------------------------------------------------------------------|
|    | ✓ Reserved Email                   | Code protection ques                                               |
|    | Serial Number: Srf6rzJlhFJ0UaEL    |                                                                    |
|    | Note(Only for admin user):         |                                                                    |
|    | 1. Please login http://p2pdl.myvie | ewcloud.com:7000/wsp2p/rest/resetPassword website, edit content an |
|    | 2. Operation done, security code   | e will be sent to your mail.                                       |
|    | Please input sec                   |                                                                    |
|    |                                    |                                                                    |
|    |                                    | Next Cancel                                                        |

3、 login the website to get the security code, after this, you will get the security number in your email;

http://coolp2p.myviewcloud.com:7000/wsp2p/rest/resetPassword

| Reset De | evice Pass          | word                              |                                                                                                    |                     |
|----------|---------------------|-----------------------------------|----------------------------------------------------------------------------------------------------|---------------------|
|          | This page is above) | used to reset the device password | J. Supported models: all NVR models (version 9.10.1 and above) and all IPC models (ve                                                                                         | rsion 12 and        |
|          |                     |                                   |                                                                                                    |                     |
|          |                     | * required fields                 |                                                                                                    |                     |
|          |                     | Customer's Full Name*:            | TIANDY                                                                                                    |                     |
|          |                     | Email Address*:                   | hao110120110@163.com                                                                                                    |                     |
|          |                     | Company Name:                     | Please Input                                                                                                    |                     |
|          |                     | Company Address:                  | Please Input                                                                                                    |                     |
|          |                     | Phone Number*:                    | 15222035845                                                                                                    |                     |
|          |                     | Place of Purchase*:               | China                                                                                                    |                     |
|          |                     | Region*:                          | CN ~                                                                                                    |                     |
|          |                     | Message:                          |                                                                                                    |                     |
|          |                     | Please Input                      | ^                                                                                                    |                     |
|          |                     |                                   | ~                                                                                                    | ver net this number |
|          |                     | Device Serial Number*:            | Srf6rzJlhFJLU5aL                                                                                                    | last step           |
|          |                     |                                   | If you would like to reset device password from local GUI, you will need to<br>provide us the complete serial number (follow instruction above).<br>Example: pzqJ1uaLZeaE4HBJ |                     |
|          |                     |                                   | J G J P W W                                                                                                    |                     |
|          |                     | Enter the code above here:        | JCJPWV  X Refresh                                                                                                    |                     |

4、 Input the security number here, then click Next

| code protection verification                                                                        |  |
|----------------------------------------------------------------------------------------------------|--|
| ✓ Reserved Email Code protection ques                                                               |  |
|                                                                                                    |  |
| Note(Only for admin user):                                                                          |  |
| 1. Please login http://p2pdl.myviewcloud.com:7000/wsp2p/rest/resetPassword website, edit content an |  |
| 2. Operation done, security code will be sent to your mail.                                         |  |
| Please input sec 2b866bla                                                                           |  |
| Next Cancel                                                                                         |  |

5、Reset the password

| Reset Password     |                     |                   |                 |                   |
|--------------------|---------------------|-------------------|-----------------|-------------------|
| Reset Password(adr | min user)           |                   |                 |                   |
| New Password       | ****                |                   |                 | Poor              |
| 🁔 Please genera    | ate 6-15 digits pas | ssword with two o | or more combina | ations of number. |
| Password Confirm   |                     |                   |                 |                   |
|                    |                     |                   |                 |                   |
|                    |                     |                   |                 |                   |
|                    |                     |                   |                 |                   |
|                    |                     |                   | Confirm         | Cancel            |

6、Click on Confirm

| Notes    |         |         |        |
|----------|---------|---------|--------|
| <u>.</u> | Success |         |        |
|          |         |         |        |
|          |         |         |        |
|          |         |         |        |
|          |         |         |        |
|          |         |         |        |
|          |         |         |        |
|          |         | Confirm | Cancel |

## When you forget your password, do as following:

1、 Open the SeachConfigTool

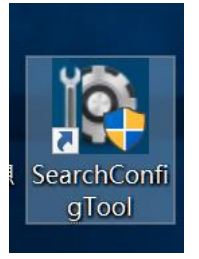

2, choose the camera and click Retrieve Cipher

| letwork | Device Bat  | ch Mode | Common Tool   |              |           |               |                |                   | Engli      | sh           |
|---------|-------------|---------|---------------|--------------|-----------|---------------|----------------|-------------------|------------|--------------|
|         |             |         |               |              |           | Refresh       | Login          | Research Set O    | utPut Ret  | rieve Cipher |
| NO.     | Device Type | Channel | IP Address    | Service Port | Http Port | Subnet Mask   | Gateway        | Mac Address       | Runtime(s) |              |
| 1       | IPC/PTZ     | 1       | 192.168.23.14 | 3000         | 80        | 255.255.255.0 | 192.168.23.2   | 00:50:C2:28:23:14 | 556        | * e          |
| 2       | IPC         | 1       | 192.168.1.10  | 3000         | 80        | 255.255.255.0 | 192, 168, 1, 1 | 00:50:C2:6E:AF:C1 | 230710     | *e           |
| 3       | IPC         | 1       | 10.30.10.17   | 3000         | 80        | 255.255.255.0 | 10.30.10.1     | C9:D9:54:DC:9C:C8 | 0          | * e          |
| 4       | PTZ         | 1       | 10.30.10.32   | 3000         | 80        | 255.255.255.0 | 10.30.10.1     | 00:50:C2:57:CF:C0 | 321573     | * e          |
|         |             |         |               |              |           |               |                |                   |            |              |
|         |             |         |               |              |           |               |                |                   |            |              |
|         |             |         |               |              |           |               |                |                   |            |              |
|         |             |         |               |              |           |               |                |                   |            |              |
|         |             |         |               |              |           |               |                |                   |            |              |
|         |             |         |               |              |           |               |                |                   |            |              |
|         |             |         |               |              |           |               |                |                   |            |              |
|         |             |         |               |              |           |               |                |                   |            |              |
|         |             |         |               |              |           |               |                |                   |            |              |
|         |             |         |               |              |           |               |                |                   |            |              |
|         |             |         |               |              |           |               |                |                   |            |              |
|         |             |         |               |              |           |               |                |                   |            |              |
|         |             |         |               |              |           |               |                |                   |            |              |

3、 Choose Get back through the Email, then click Next.

| Retrieval method |                   |        |
|------------------|-------------------|--------|
|                  |                   |        |
|                  |                   |        |
| • Get back thro  | ough the Email    |        |
| O Get back thro  | ough the hot line |        |
|                  | Next              | Cancel |

4. You will see this page, click "Get Safety code", in the next step you will use the Cipher string as shown below:

| Click to get the button t                         | hat is named security code, fill in the string | 1               |
|---------------------------------------------------|------------------------------------------------|-----------------|
| Get the security code ar                          | nd reset the password by binding the           |                 |
| mailbox                                           |                                                | -               |
|                                                   |                                                |                 |
| Cipher string                                     | Srf6rzJlWCJ0mjkL                               |                 |
| Cipher string<br>Email                            | Srf6rzJlWCJ0mjkL<br>hao110120110@163.com       |                 |
| Cipher string<br>Email<br>Please enter the safety | Srf6rzJlWCJ0mjkL<br>hao110120110@163.com       | Get Safety code |

5、 login the website, to get the security code, then, you will get the security number in your email;

http://coolp2p.myviewcloud.com:7000/wsp2p/rest/resetPassword

| Reset D | evice Pas             | ssword                              |                                                                                                    |                     |
|---------|-----------------------|-------------------------------------|----------------------------------------------------------------------------------------------------|---------------------|
|         | This page i<br>above) | s used to reset the device password | I. Supported models: all NVR models (version 9.10.1 and above) and all IPC models (ver                                                                                     | rsion 12 and        |
|         |                       |                                     |                                                                                                    |                     |
|         |                       | * required fields                   |                                                                                                    |                     |
|         |                       | Customer's Full Name*:              | TIANDY                                                                                                    |                     |
|         |                       | Email Address*:                     | hao110120110@163.com                                                                                                    |                     |
|         |                       | Company Name:                       | Please Input                                                                                                    |                     |
|         |                       | Company Address:                    | Please Input                                                                                                    |                     |
|         |                       | Phone Number*:                      | 15222035845                                                                                                    |                     |
|         |                       | Place of Purchase*:                 | China                                                                                                    |                     |
|         |                       | Region*:                            | CN 👻                                                                                                    |                     |
|         |                       | Message:                            |                                                                                                    |                     |
|         |                       | Please Input                        | ^                                                                                                    |                     |
|         |                       |                                     | ~                                                                                                    |                     |
|         |                       | Device Serial Number*:              | Srf6rzJlhFJLU5aL                                                                                                    | you get this number |
|         |                       |                                     | If you would like to reset device password from local GUI, you will need to provide us the complete serial number (follow instruction above).<br>Example: pzqJ1uaLZeaE4HBJ | last step           |
|         |                       |                                     | J-C-J-P-V-V                                                                                                    |                     |
|         |                       | Enter the code above here:          | JCJPWV Kefresh                                                                                                    |                     |

6. Input the security number here, and click reset password

| put safety code                   |                                            |      |
|-----------------------------------|--------------------------------------------|------|
| Click to get the button th        | nat is named security code, fill in the st | ring |
| Get the security code an          | d reset the password by binding the        |      |
| mailbox                           |                                            |      |
| mailbox<br>Cipher string          | Srf6rzJlWCJ0mjkL                           |      |
| mailbox<br>Cipher string<br>Email | Srf6rzJlWCJ0mjkL<br>hao110120110@163.com   |      |

7、Reset the password

Reset password

| Username                   | admin   |  |
|----------------------------|---------|--|
| New password<br>Confirm he | •••••   |  |
|                            | Confirm |  |

8、Click on the confirm

| Reset password                         | ł |
|----------------------------------------|---|
|                                        |   |
| Usernan Note ×                         |   |
| New passwor Reset the password success |   |
| Confirm ti<br>确定                       |   |
|                                        |   |